## 【M167】

# StarNet プロジェクトグループの

# メンバー設定マニュアル

**対象者:**教員、職員

目的:StarNet プロジェクトグループのメンバーの新規追加、変更、削除をする。

**注意事項:**オーナーの変更は、申請フォームよりお願いいたします。 https://its.hino.meisei-u.ac.jp/manual/mj-222/

#### 目次

#### 

## 1. 所属ユーザを設定する

- (1) StarNet にアクセスします。 https://starnet.meisei-u.ac.jp/
- (2) 画面右上にあるメニュー一覧から「**オーナー権限**」をクリックします。

(メニューが畳まれている場合、「◀」ボタンにカーソルを合わせると表示されます。)

| ▶各種設定 ▶オーナー    | -権限 ?ガイド 含ログアウト |            |        |
|----------------|-----------------|------------|--------|
| דעב 🗶          | <u> </u>        | יעדעב      | •      |
| ●● 通常モード 編集モード | [ユーザ: 🍃         | 👩 悟シス問い合わせ |        |
|                |                 |            | ユーザ: 🤱 |

(3) 画面左側メニュー [**オーナー権限**] 欄にある「**所属ユーザ**」をクリックします。

| C C                    |                                     |                                     |                                       |          |
|------------------------|-------------------------------------|-------------------------------------|---------------------------------------|----------|
| 1 2074                 |                                     |                                     |                                       |          |
| Star Branchett         | 🍖 🔽 🧟 🎝 スケジュール                      | 🗐 ライブラリ                             | 🖂 電子メール                               | 🧷 施設予約   |
| INSUITE.               | - トップページ 🐷 🚱 連絡・通知                  | 🔍 統合検索                              | 👩 共有アドレス帳                             | 🧿 Hibiki |
|                        | 所属ユーザの管理                            |                                     |                                       |          |
| 🖗オーナー権限 🐂              |                                     |                                     |                                       |          |
| ガループ管理:                | 組織の設定   ブロジェクトの                     | 設定    役職グルーブの設定                     |                                       |          |
| 創組織                    |                                     |                                     |                                       |          |
|                        |                                     |                                     | グループ選択                                |          |
| 😫 役職グループ               | オーナ                                 | ー権限が設定されているプロジ                      | · · · · · · · · · · · · · · · · · · · |          |
|                        | lipi                                |                                     |                                       | <b>1</b> |
| オーナー確認:                |                                     |                                     |                                       |          |
| ♥ 川橋ユーサ                | [P]                                 |                                     |                                       |          |
|                        | [P] 情報システムチーム プロ                    | ジェクトA                               |                                       |          |
| ▲ ホートレット<br>▲ ホートページ   | [P]                                 |                                     |                                       |          |
| ● ホーム・、 ノ<br>創 サイドルッカ集 |                                     |                                     |                                       |          |
| 渤表示メーュー                | [P]                                 |                                     |                                       |          |
| 🖓 個人ポータル               | (P)                                 |                                     |                                       |          |
|                        | [P]                                 |                                     |                                       |          |
| אלאדאא 🗐               | [P]                                 |                                     |                                       |          |
| 🔇 リンク集                 |                                     |                                     |                                       |          |
| 🔇 バナー型リンク集             | [P]                                 |                                     |                                       |          |
| 🌮 統合クリッピング             | [P]                                 |                                     |                                       |          |
| ● ケルーフ 言語 情報           | [P]                                 |                                     |                                       |          |
| └── 電子メール              | [P]                                 |                                     |                                       |          |
| ▲ 人ケジュール               |                                     |                                     |                                       |          |
| ₩ K220 - 9 -           |                                     |                                     |                                       | J        |
| 組織変更                   |                                     |                                     |                                       |          |
| 🔜 データ移行                | オーナー権限か設定されているフ<br>与えられているプロジェクトの所属 | フロンェクト、または、権限制限f<br>属ユーザ・グルーブを設定します | うきセルンタリオーナーの所属ユー <sup>、</sup><br>t。   | リ設定権限か   |
|                        |                                     |                                     | -                                     |          |
|                        | [編集]                                |                                     |                                       |          |
|                        |                                     |                                     |                                       |          |
|                        |                                     |                                     |                                       | _        |

(5)「**プロジェクトの設定**」タブにて、一覧からメンバー設定をしたいプロジェクトを選択し、 「**編集**」ボタンをクリックします。

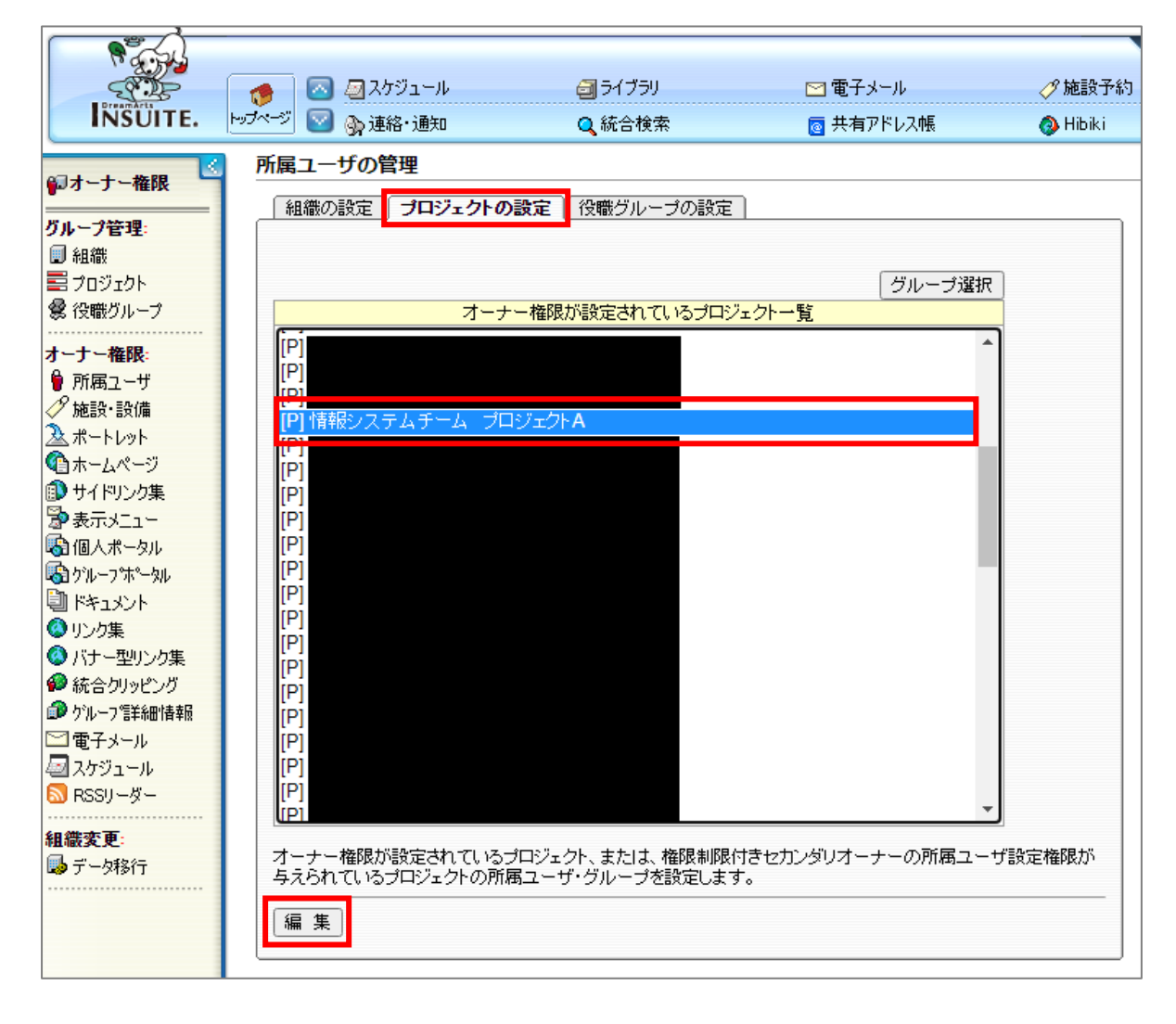

(6)「プロジェクトの設定」タブをクリックし、「所属ユーザ・グループ」欄の「設定」ボタンをクリック します。人事異動時や退職時の影響を考え、極力、役職グループか組織単位で設定してください。 どうしても個人名を設定する場合も含め、セカンダリオーナーは責任を持ってメンバー管理をして下さい。

| 所属ユーザの管理                                                                                                    |                                                                         |   |  |
|----------------------------------------------------------------------------------------------------|-------------------------------------------------------------------------|---|--|
| 組織の設定 プロジェクト                                                                                                    | <b>の設定</b><br>役職グループの設定                                                 |   |  |
|                                                                                                    |                                                                         |   |  |
| <br>プロジェクト名                                                                                                    | ■情報システムチーム プロジェクトA                                                      | ] |  |
| 親組織                                                                                                    | 個情報システムユニット情報システムチーム                                                    | - |  |
| 参加許可                                                                                                    | オーナーが登録                                                                 |   |  |
| 所属ユーザ・グルーブの公開                                                                                                    | 所属ユーザ・グループ以外には公開しない                                                     |   |  |
| プライマリオーナー                                                                                                    | ◎ <u>システム管理者</u>                                                        |   |  |
| セカンダリオーナー                                                                                                    | <u>     ●システム管理者(明星大学)</u> <u>     ●チームリーダー(情報システム)</u> 【権限制限】 <u> </u> |   |  |
| 所属ユーザ・グループ                                                                                                    | 設定                                                                      |   |  |
| オーナー権限が設定されているプロジェクトの所属ユーザ・グループを設定します。<br>所属ユーザ・グループには、ユーザ・組織・役職グループを指定できます。<br>所属ユーザ・グループに組織を指定した場合、指定した組織とその下位の全組織に所属するユーザが対象となり<br>ます。 |                                                                         |   |  |
| 戻る更新                                                                                                    |                                                                         |   |  |

(7)所属ユーザ・グループの設定が完了したら「更新」ボタンをクリックします。

| 所属ユーザの管理                                                                                                    |  |  |  |  |
|----------------------------------------------------------------------------------------------------|--|--|--|--|
| 「組織の設定」<br>「 <b>プロジェクトの設定</b> 」<br>役職グループの設定                                                                                                    |  |  |  |  |
|                                                                                                    |  |  |  |  |
| プロジェクト名 冒情報システムチーム プロジェクトA                                                                                                    |  |  |  |  |
| 親組織 @ 情報システムユニット 情報システムチーム                                                                                                    |  |  |  |  |
| <mark>参加許可</mark> オーナーが登録                                                                                                    |  |  |  |  |
| 所属ユーザ・グループの公開所属ユーザ・グループ以外には公開しない                                                                                                    |  |  |  |  |
| プライマリオーナー     ③ システム管理者     ③     □     □     □     □     □     □     □     □     □     □     □     □     □     □     □     □     □     □     □     □     □     □     □     □     □     □     □     □     □     □     □     □     □     □     □     □     □     □     □     □     □     □     □     □     □     □     □     □     □     □     □     □     □     □     □     □     □     □     □     □     □     □     □     □     □     □     □     □     □     □     □     □     □     □     □     □     □     □     □     □     □     □     □     □     □     □     □     □     □     □     □     □     □     □     □     □     □     □     □     □     □     □     □     □     □     □     □     □     □     □     □     □     □     □     □     □     □     □     □     □     □     □     □     □     □     □     □     □     □     □     □     □     □     □     □     □     □     □     □     □     □     □     □     □     □     □     □     □     □     □     □     □     □     □     □     □     □     □     □     □     □     □     □     □     □     □     □     □     □     □     □     □     □     □     □     □     □     □     □     □     □     □     □     □     □     □     □     □     □     □     □     □     □     □     □     □     □     □     □     □     □     □     □     □     □     □     □     □     □     □     □     □     □     □     □     □     □     □     □     □     □     □     □     □     □     □     □     □     □     □     □     □     □     □     □     □     □     □     □     □     □     □     □     □     □     □     □     □     □     □     □     □     □     □     □     □     □     □     □     □     □     □     □     □     □     □     □     □     □     □     □     □     □     □     □     □     □     □     □     □     □     □     □     □     □     □     □     □     □     □     □     □     □     □     □     □     □     □     □     □     □     □     □     □     □     □     □     □     □     □     □     □     □     □     □     □     □     □     □     □     □     □     □     □     □     □     □     □     □     □     □     □     □     □ |  |  |  |  |
| セカンダリオーナー<br><br><br><br><br><br><br>                                                                                                    |  |  |  |  |
| 所属ユーザ・グループ 回情報システムユニット 情報システムチーム区 設定                                                                                                    |  |  |  |  |
| オーナー権限が設定されているプロジェクトの所属ユーザ・グループを設定します。<br>所属ユーザ・グループには、ユーザ・組織・役職グループを指定できます。<br>所属ユーザ・グループに組織を指定した場合、指定した組織とその下位の全組織に所属するユーザが対象となり<br>ます。<br>戻る更新                                                                                                    |  |  |  |  |